#### How to View Cases

🏄 Microsoft Dynamics AX - Plastica Limited [PLAS-AXAOS2: Session ID - 149] - [1 - pla] - [AX2012Live@plas-axdata] \_ o × G → PLA → Home → Role centre ✓ Search - 9 File 👻 7 🗆 🕗 < ▲ Favourites ~ Role centre Personalise this page My Favourites Activities ⊿ Home Role centre Area page Common 0 0 0 0 1 1 0 Global address book My activities past New request for My new Vork items My open activities My new leads Cases in progress My open cases due quotations opportunities ⊿ Cases 🖶 Add Cue 🛛 🗉 Manage Cues All cases My cases Tasks My open cases Open cases 🗌 🖉 Type Status Title Assigned To Priority Due Date % Complete Predecessors My overdue cases There are no items to show in this view of the "Tasks" list. To add a new item, click "New". Cases assigned to me Cases assigned to my queues Add new item Activities All activities My activities My open activities Activities due this week My activities due this week Activities past due My activities past due Time and attendance Questionnaires Document management Inquiries 🟠 Home Purchase ledger 👔 Sales ledger General ledger 🥳 Budgeting Cost accounting Fixed assets Cash and bank management Travel and expense 😻 😹 🖳 🕾 🤐 选 🎄 🖤 🗉 🍇 🖊 🐂 🍃 Done 🕑 (1862626) GBP USR Model pla initial

Under the Home section of Dynamics AX you will find Cases, there are pre-set filters to allow you to view 'All Cases', 'Open Cases', 'My Open Cases' and 'My Overdue Cases'

## **Processing a Case**

| 🐷 Case (1 - pla) - Case ID: PLA-000002, Evelets on width instead of length                                                                                                    | – ō ×                                               |
|----------------------------------------------------------------------------------------------------|-----------------------------------------------------|
| File Case General                                                                                                    |                                                     |
| 😹 Change status 🕶 🚔 🔯 Case process 📑 🍓 Stat.                                                                                                    |                                                     |
| 🗡 Letter 📑 🐼 🔝 Change stage - 🖤 🍇 Stop                                                                                                    |                                                     |
| Edit Case Dependant Time Recal Attachments                                                                                                    |                                                     |
| Maintain New Process Service level agreem. Attachments                                                                                                    |                                                     |
| PLA-000002 : Eyelets on width instead of length                                                                                                    | Primary address 🗊 🔺                                 |
| ∠ General                                                                                                    | ^                                                   |
| Case Owner                                                                                                    |                                                     |
| Case ID: 9LA-00002 Primary contact:                                                                                                    |                                                     |
| Description: Eyelets on width instead of length Department: Covers Department                                                                                                    |                                                     |
| Parent case: Employee responsible: Steve Wood                                                                                                    | More information                                    |
| aming project: SCP Pool Portugal Process                                                                                                    | Process 🕞 🗸                                         |
| Case category: Covers Case process:                                                                                                    |                                                     |
| Category type: Sales Status: Opened                                                                                                    |                                                     |
| Priority:                                                                                                    |                                                     |
| Follow-up                                                                                                    |                                                     |
| E-mail ID:                                                                                                    |                                                     |
| Date/time sent: 00:00:00                                                                                                    |                                                     |
| Questionnaire:                                                                                                    |                                                     |
| Contact ID: Data Size assumed and Data Size assumed as a second second s |                                                     |
| Date/ume answered: 0000000                                                                                                    |                                                     |
| Notes:                                                                                                    |                                                     |
|                                                                                                    |                                                     |
|                                                                                                    |                                                     |
|                                                                                                    |                                                     |
| Service level agreement                                                                                                    |                                                     |
| Service level agreement: Medium Compliance: 0.00                                                                                                    |                                                     |
| Status: Started Completion date: 28/11/2016 10:3944<br>Start time: 18/11/2016 10:3948                                                                                                    |                                                     |
|                                                                                                    |                                                     |
|                                                                                                    |                                                     |
|                                                                                                    |                                                     |
| Created adte/time Created by Source type Source to Description                                                                                                    |                                                     |
|                                                                                                    |                                                     |
| 18/11/2016 10:39:48 Lindsey.                                                                                                    |                                                     |
|                                                                                                    |                                                     |
|                                                                                                    |                                                     |
|                                                                                                    |                                                     |
|                                                                                                    |                                                     |
| Notes:<br>Customer wanted evelets on the leath of the cover but they was put on the width instead - will offer customer more discount to cut them off and keep the cover                                                                                                    |                                                     |
|                                                                                                    |                                                     |
|                                                                                                    |                                                     |
|                                                                                                    |                                                     |
| 🖌 < 🏢 🕨 📔 🖉   📴   💾   The identification number assigned to the case                                                                                                    | (1862626)   GBP   USR Model   pla   initial   Close |

After a case has been created it will be assign it to the relevant person, the system will also set a target completion date. To start work on a case the status needs to be changed from 'Opened' to 'In Progress' this can be done on the top left-hand side of the page.

You will find a brief description of the issue and the customer's name and category the case relates to in the 'General' are of the Case page

At the bottom of the page you will find more detailed notes about the issue raised, there may also be attachments relating to the case and these can be accessed through the attachment link in the ribbon bar at the top of the page

Cases can be reassigned to a different department or person by changing the employee responsible or department dropdown under the 'Owner' area Once a case has been resolved the details of the action taken and any other information should be added to the notes and the status set to 'Closed'.

# Appendix to W.I.10.1 /Issue 1/ 01/10/17

## **Creating a Case**

Cases can be created throughout AX including the customer page, sales order and under product management. In the ribbon bar at the top of a page click on the 'General' tab and you will find a link to create a case.

## Sales Orders

To create a case relating to a sales order you would find the sales order and create a case

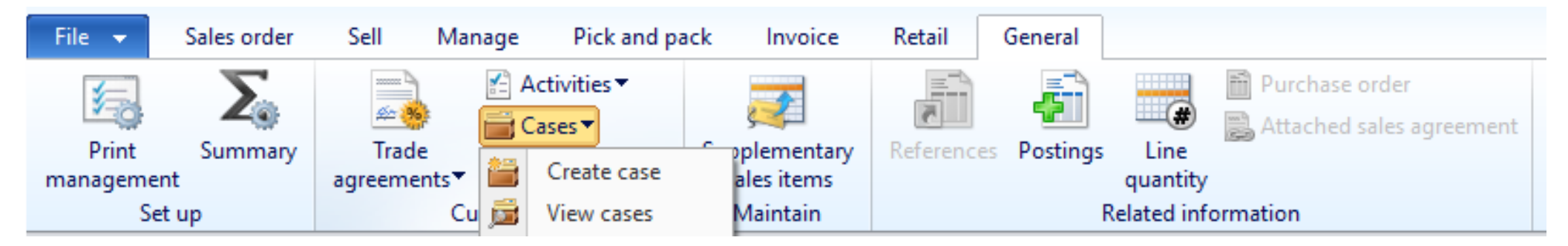

#### Account Page

To raise a case relating to an issue with a customer's account go the customer screen and click on create a case

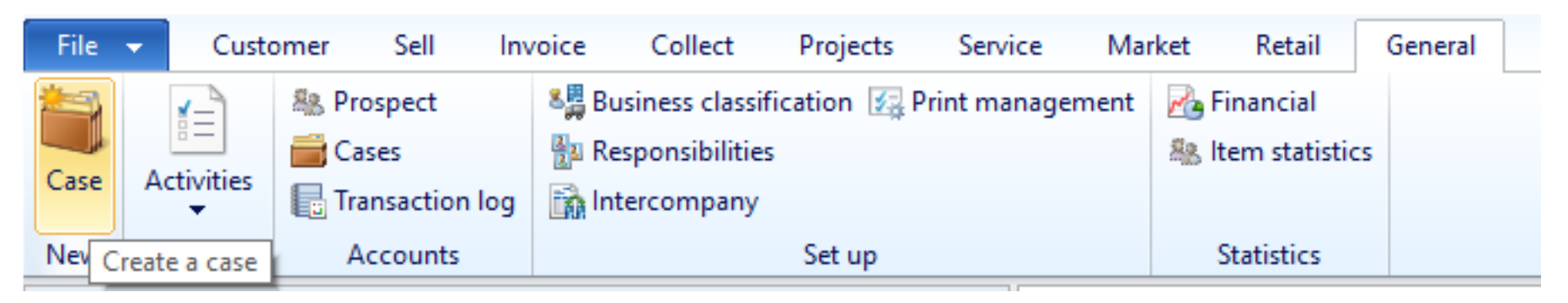

#### **Product Management**

To create a case relating to an issue with a product go to the released product page and click create a case against the relevant item

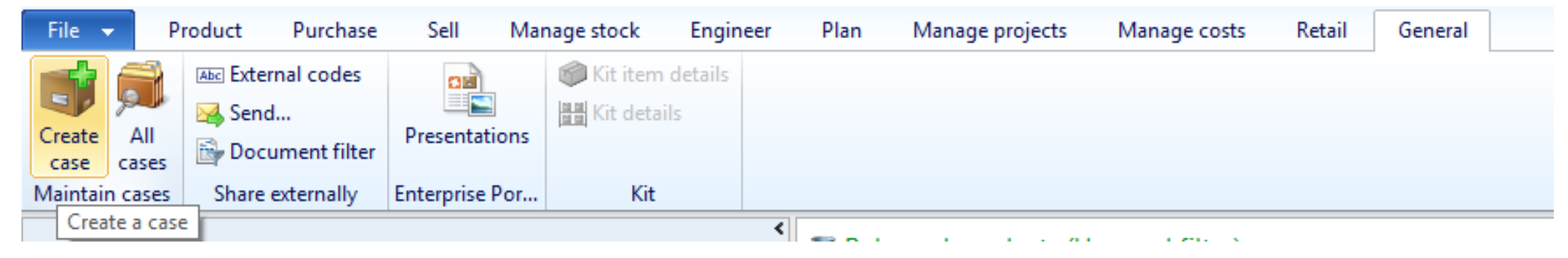

In the drop down box 'Name' select the customer

| General 📩             |                              |                                        |                  |  |  |
|-----------------------|------------------------------|----------------------------------------|------------------|--|--|
| Source                |                              |                                        |                  |  |  |
| Name:                 | ~                            | ]                                      |                  |  |  |
| General               | Name                         | Part ^                                 | 000003573:       |  |  |
| Case category:        |                              | -                                      | Any              |  |  |
| Case ID:              |                              | 0000                                   | Televiser        |  |  |
| Status                | 1 Stop Pool Shop             | 0000                                   | F-mail:          |  |  |
| Status.               | 1066 Pools Ltd               | 0000                                   | Primary address: |  |  |
| Description:          | 123 Pools Ltd                | 0000                                   |                  |  |  |
| Priority:             | 3 Seas Deliveries Ltd        | 0000                                   |                  |  |  |
| Parent case:          | 365 Technical Plant Services | 0000                                   |                  |  |  |
| l                     | A & C Pumps Ltd              | 0000                                   |                  |  |  |
| Other                 | A & D Pools Ltd              | 0000                                   |                  |  |  |
| Owner                 | A & M Services               | 0000                                   |                  |  |  |
| Department:           | <                            | ~~~~~~~~~~~~~~~~~~~~~~~~~~~~~~~~~~~~~~ | General Roles    |  |  |
| Employee responsible: |                              |                                        |                  |  |  |
|                       |                              |                                        | Select Cancel    |  |  |
|                       |                              |                                        |                  |  |  |
| Case log              |                              |                                        |                  |  |  |
| Case log              |                              |                                        |                  |  |  |
| Description:          |                              |                                        |                  |  |  |
| Notes:                |                              |                                        |                  |  |  |
|                       |                              |                                        |                  |  |  |
|                       |                              |                                        |                  |  |  |
|                       |                              |                                        |                  |  |  |
| L                     |                              |                                        |                  |  |  |

Next select 'Case Category' drill down through the tree to select the relevant issue

| General 🛧             |                     |  |
|-----------------------|---------------------|--|
| Source                |                     |  |
| Name:                 | Apulia Pools        |  |
| General               |                     |  |
| Case category:        | Category type:      |  |
| Case ID:              | Tree view List view |  |
| Status:               | Case category       |  |
| Description:          | all Sales           |  |
| Priority:             | i ⊡-i Carrier       |  |
| Parent case:          |                     |  |
| Other                 |                     |  |
| Owner                 |                     |  |
| Department:           | BPa CServices       |  |
| Employee responsible: | Bend                |  |
|                       |                     |  |
|                       | Finance             |  |
| Case log              |                     |  |
| Case log              |                     |  |
| Description:          |                     |  |
| Notes:                |                     |  |
|                       |                     |  |
|                       |                     |  |

Type in a brief description of the issue in the 'Description' box and add a full description in the 'Notes' section, once you have finished click 'Create' to add attachments go to the view cases screen

| General               |                   |                   |                                |                 |      |   |  |
|-----------------------|-------------------|-------------------|--------------------------------|-----------------|------|---|--|
| Source                |                   |                   |                                |                 |      |   |  |
| Name:                 | Apulia Pools      |                   | ~                              |                 |      |   |  |
| General               |                   |                   |                                |                 |      |   |  |
| Case category:        | Late 🗸            | Category type: Sa | les                            |                 |      |   |  |
| Case ID:              | PLA-000004        |                   |                                |                 |      |   |  |
| Status:               | Opened V          |                   | -                              |                 |      |   |  |
| Description:          |                   |                   |                                |                 |      |   |  |
| Priority:             |                   | ~                 |                                |                 |      |   |  |
| Parent case:          | ~                 |                   |                                |                 |      |   |  |
| Other                 |                   |                   |                                |                 |      |   |  |
| Owner                 |                   |                   | Service                        | level agreemen  | t    |   |  |
| Department:           | Production Office |                   | <ul> <li>Service le</li> </ul> | evel agreement: | High | / |  |
| Employee responsible: | Angie Simmons     |                   | Case pro                       | cess            |      |   |  |
|                       |                   |                   | Case pro                       | cess:           |      | ~ |  |
| Casa la s             |                   |                   |                                |                 |      |   |  |
| Case log<br>Case log  |                   |                   |                                |                 |      |   |  |
| Description:          |                   |                   |                                |                 |      |   |  |
| Notes:                |                   |                   |                                |                 |      |   |  |
|                       |                   |                   |                                |                 |      |   |  |
|                       |                   |                   |                                |                 |      |   |  |
|                       |                   |                   |                                |                 |      |   |  |
|                       |                   |                   |                                |                 |      |   |  |

# **Case Resolution**

Prior to closing a case, the final resolution should be confirmed with a senior team member. Once confirmed, you should then change the "Case Resolution" drop down menu to either "Accept" or "Reject" depending on the outcome of the investigation.

| 🉀 Case (1 - p | ola) - Case ID: F                  | LA-000065, deli     | very not upgraded  |                                  |                                | -                                  |          |
|---------------|------------------------------------|---------------------|--------------------|----------------------------------|--------------------------------|------------------------------------|----------|
| File 👻        | Case Gen                           | eral                |                    |                                  |                                |                                    |          |
| Edit Ch       | nange status <del>▼</del><br>:lete | Case Depend<br>case | ant                | tage Time recording              | Attachments                    |                                    |          |
| Main          | itain                              | New                 | Proces             | s Service level agreem           | Attachments                    |                                    |          |
| PLA-000065    | 5 : delivery r                     | not upgraded        | l                  |                                  |                                | Primary address                    | E ^      |
| ⊿ General     |                                    |                     |                    |                                  |                                | The Swimming Pool<br>Moorland Road | Centre ^ |
| Case          |                                    |                     | _                  | Owner                            |                                | Indian Queens                      |          |
| Case ID:      |                                    | PLA-000065          |                    | Primary contact:                 | v                              | TR9 6NE                            | ~        |
| Description   | 1:                                 | delivery not        | upgraded           | Department:                      | Customer Services Department v | More information                   |          |
| Parent case   | 5                                  |                     | ~                  | Employee respons                 | Jele Unknown v                 | Process                            |          |
| Billing proje | ect:                               |                     | ~                  | Process                          |                                |                                    | ·        |
| Name:         |                                    | Cornwall Po         | ols Ltd            | Case process:                    |                                |                                    |          |
| Case catego   | ory:                               | Late                | ~                  | Status:                          | Closed                         |                                    |          |
| Category ty   | /pe:                               | Sales               |                    | Priority:                        |                                |                                    |          |
|               |                                    |                     |                    | Case resolution:                 | None                           |                                    |          |
| Follow-up     |                                    |                     |                    |                                  | None                           |                                    |          |
| E-mail ID:    |                                    |                     | $\sim$             |                                  | Accept                         |                                    |          |
| Date/time s   | sent:                              |                     | 00:00:00           |                                  | Reject                         |                                    |          |
| Questionna    | aire:                              |                     | ~                  |                                  |                                |                                    |          |
| Contact ID:   |                                    |                     | ~                  |                                  |                                |                                    |          |
| Date/time a   | answered:                          |                     | 00:00:00           |                                  |                                |                                    |          |
| Notes:        |                                    |                     |                    |                                  |                                |                                    |          |
|               |                                    |                     |                    |                                  |                                |                                    |          |
|               |                                    |                     |                    |                                  |                                |                                    |          |
| Service le    | vel agreeme                        | nt                  |                    |                                  |                                |                                    |          |
| Case log      |                                    |                     |                    |                                  |                                |                                    |          |
| ⊿ Association | ons                                |                     |                    |                                  | CN21627                        |                                    |          |
| 📫 Add         | 🔀 Remov                            | e 🚈 Details         |                    |                                  |                                |                                    |          |
| Primary       | Entity type                        | ID I                | Name               |                                  |                                |                                    |          |
|               | Customer                           | CORN03              | Cornwall Pools Ltd |                                  |                                |                                    |          |
|               | Sales order                        | SO00084632          | Cornwall Pools Ltd |                                  |                                |                                    |          |
|               |                                    |                     |                    |                                  |                                |                                    |          |
|               |                                    |                     |                    |                                  |                                |                                    |          |
| Customer a    | account:                           | CORN03              |                    | Customer group: C                |                                |                                    |          |
| Name:         |                                    | Cornwall Po         | ols Ltd            | Currency: GBP                    |                                |                                    |          |
|               |                                    | /                   | Select Accept      | ot if the case was resolved with | ut needing further action      | (0) GBP pla                        | Close    |

## **Closing a Case**

Once a case has been resolved, it should then be moved to the "Closed" status. To do this, highlight/open the desired case and select "Closed" from the "Change Status" drop down menu under the "Case" tab.

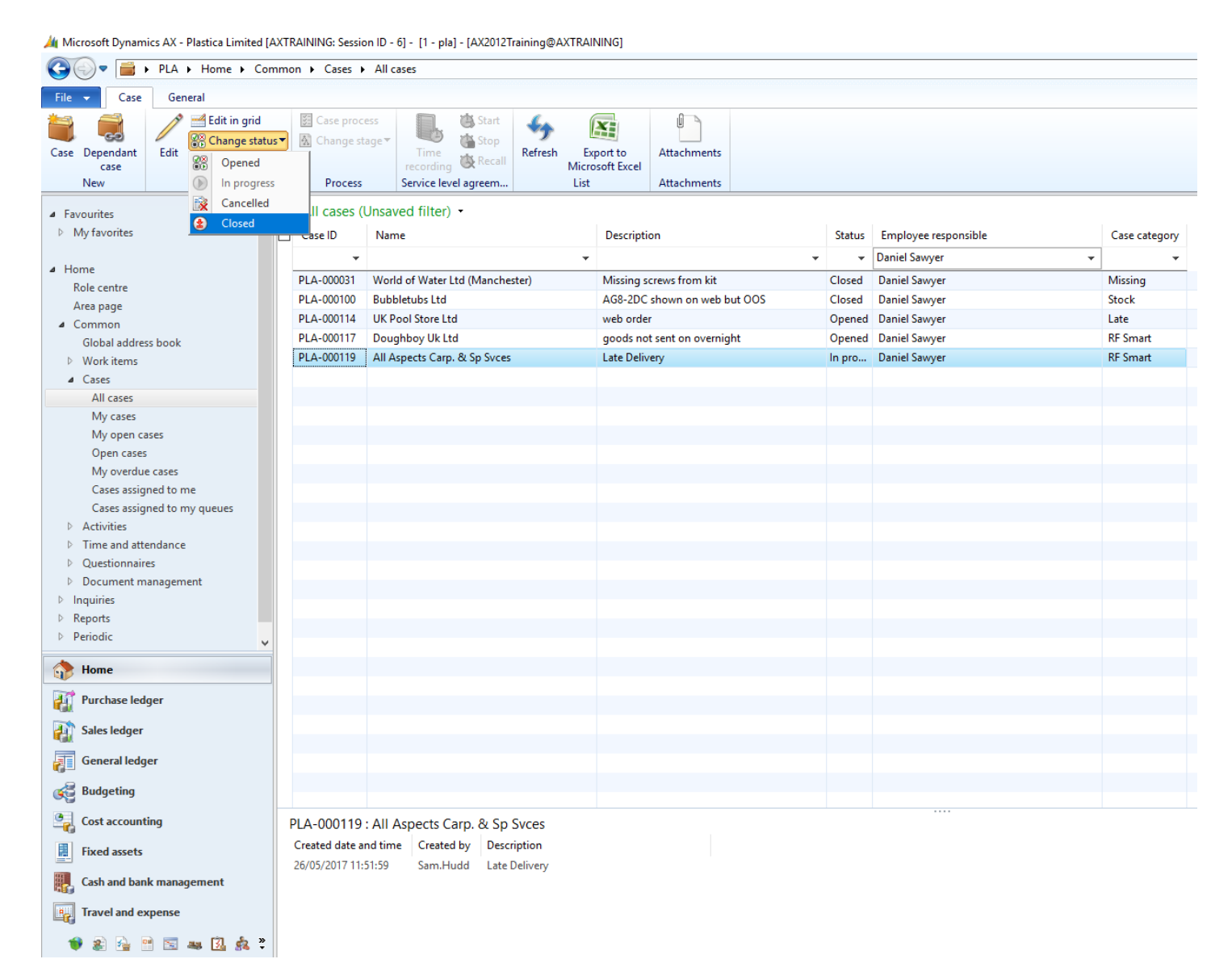